## 1. POSTUP INSTALACE MICROSOFT SQL SERVERU 2008, 2012 nebo 2014 EXPRESS:

Uvedený příklad je pro MS SQL 2012 EXPRESS:

1. Otevřete stránky Microsoftu, link: <u>https://www.microsoft.com/en-us/download/details.aspx?id=29062</u>

2. Nejdříve si pozorně prostudujte "Install Instrukcions" a případně doinstalujte Microsoft .Net Framework 4.0.

3. Následně nainstalujte Microsoft SQL Server 2012 Express (musíte spouštět jako správce): <u>https://www.microsoft.com/en-us/download/details.aspx?id=29062</u> Verzi si vyberte, zda se jedná o 64 bit nebo 32 bit systém Windows.

4. Stáhněte si naši instalaci ze stránek <u>http://www.acory.cz/software.htm</u>, záložka "Instalace" Uložený archiv si rozbalte (extrahujte) na disk C:

5. Stáhněte si soubor: <u>http://www.firemnidoprava.cz/download/setup-Fido2018-FW40-SQL2014.zip</u> a rozbalte jej (extrahujte) do rozbalené instalace, složka FD05Setup – přepište soubor.

6. Nyní spusťte instalaci Firemní dopravy 2018.

Poznámka: Stejný postup pro instalace od Microsoft SQL Server 2008 Express.

V případě, že se některý z výše uvedených bodů liší od Vašeho nastavení, prosím, kontaktujte naši podporu.

Ing. Emil Raschka A-CORY s. r. o. 28. října 86, 702 00 Ostrava tel.: 596 11 58 51 tel.: 596 11 58 52 fax: 596 12 39 19 mobil: 608 72 45 49 e-mail: raschka@acory.cz web: www.acory.cz